## Üdvözöljük Ügyfeleinket az MSZT megújult Webáruházában!

#### Welcome to the renewed MSZT webshop!

We inform our customers that only legal entities with a Hungarian tax number or individuals can shop in our online store. We kindly ask our foreign customers to contact us at <u>kiado@mszt.hu</u> or <u>ertekesites@mszt.hu</u> to make a purchase!

Tájékoztatjuk Ügyfeleinket, hogy Webáruházunkban csak magyar adószámmal rendelkező jogi személyek és/vagy magánszemélyek tudnak vásárolni. Kérjük külföldi Ügyfeleinket, hogy vásárlási szándékukkal kapcsolatban írjanak a kiado@mszt.hu vagy az ertekesites@mszt.hu e-mail-címre!

Szerződéses, céges partnereink adatait átemeltük az új felületre. A kiküldött emailnek megfelelően belépés előtt, kérjenek új jelszót, de a korábbi felhasználói névvel tudnak belépni. A szerződéses ügyfél esetében szerződésből eredő jogviszonyra épül az adatvédelmi nyilvántartás, ha tartalmaz személyes adatokat.

Szerződéssel nem rendelkező Ügyfeleinket kérjük, hogy regisztráljanak az alábbiaknak megfelelően.

Annak biztosítása érdekében, hogy a személyes adatok tárolása a szükséges időtartamra korlátozódjon, az adatkezelő törlési vagy rendszeres felülvizsgálati határidőket állapít meg. A pontatlan személyes adatok helyesbítése vagy törlése érdekében minden észszerű lépést meg kell tenni.

# AZ ÜGYINTÉZÉSI FELÜLET REGISZTRÁCIÓJÁNAK MENETE

#### 1. lépés: Kattintsanak a jobb felső sarokban található Belépés gombra!

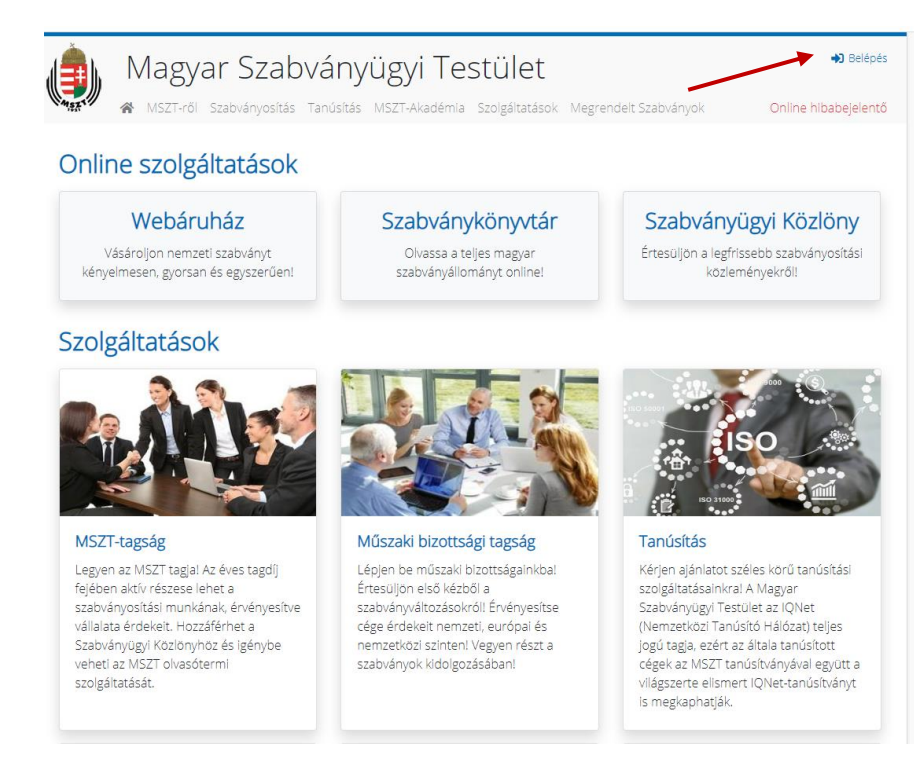

### 2. lépés: Kattintsanak a Regisztráció gombra!

| 🚔 Magyar Szabványügyi Testület                                                         | Belépés              |
|----------------------------------------------------------------------------------------|----------------------|
| 🕷 MSZT-ről Szabványosítás Tanúsítás MSZT-Akadémia Szolgáltatások Megrendelt Szabványok | Online hibabejelentő |
| Deteleration                                                                           |                      |
| Bejelentkezes                                                                          |                      |
| Felhasználói név                                                                       |                      |
| *                                                                                      |                      |
| Jelszó                                                                                 |                      |
| *                                                                                      |                      |
| Emlékezz rám!     Regisztráció   Elfelejtett jelszó                                    |                      |
| Bejelentkezés                                                                          |                      |
|                                                                                        |                      |
|                                                                                        |                      |
|                                                                                        |                      |
|                                                                                        |                      |

3. lépés: Hozzák létre az Ügyintézési felület regisztrációt!

A regisztráció folyamata megváltozott! Önök első lépésként az Ügyintézői felületre hoznak létre regisztrációt. E regisztráció esetén nem a *megrendelő/vevő céges* adatait szükséges megadni, hanem egy ügyintézőjét, aki lehet egyben a kapcsolattartó is, de a két személy adatai akár el is térhetnek.

### Ha minden adatot sikeresen kitöltöttek, kérjük, kattintsanak a Beküldés gombra!

#### Felhasználói regisztráció

Tájékoztatjuk arról, mielőtt felvesszük a vevői nyilvántartásunkba, leellenőrizzük valóban a jogos tulajdonosa-e Ön a megadott "Értesítési e-mail cím"-nek. Az ellenőrzés érdekében elektronikus üzenet érkezik a postafiókjába, mely a Web-áruházba történő belépéshez szükséges jelszót tartalmazza. Kérjük az első belépéskor változtassa meg ezt a jelszót a "Regisztráció" helyén megjelenő "Adatmódosítás" fülre kattintva.

#### Tisztelt Vásárló!

Kérjük, hogy adószámát pontosan adja megl Ennek hiányában a vásárlásról elkészült, kibocsátott számlán lévő ÁFA összegének visszaigénylésére nem lesz jogosult.

| Vezetéknév                                     | Vezetéknév                                                       | * |
|------------------------------------------------|------------------------------------------------------------------|---|
| Keresztnév                                     | Keresztnév                                                       | * |
| Felhasználónév                                 | Felhasználónév                                                   | * |
| lelszó                                         |                                                                  | * |
| lelszó újra                                    |                                                                  | * |
| Értesítési email cím                           | valaki@domainnev.hu                                              | * |
| Kapcsolattartó név                             | Vezetéknév Keresztnév                                            | * |
| Kapcsolattartó telefon                         | pl. +36 30 123-4567                                              |   |
| Kapcsolattartó fax                             | pl. +36 30 123-4567                                              |   |
| Fermészetes vagy jogi személy 🕕                | <ul><li>○ Magánszemély *</li><li>○ Belföldi adóalany *</li></ul> |   |
| Adószám                                        | XXXXXXXXXXXX                                                     |   |
| Rendelkezés az adatok marketing célú felhaszi  | nálásáról                                                        |   |
| Hozzájárulok az Adatvédelmi Tájékoztó IV./6. s | zerinti adatkezeléséhez *                                        |   |

A sikeres regisztrációt követően a felületen a zöld mezőben található üzenet jelenik meg.

| KÖSZÖNJÜK REGISZTRÁCIÓJÁT! Egy aktiv       | áló emailt küldtünk a megadott email                       | címre. Kérjük, erősítse meg a            |
|--------------------------------------------|------------------------------------------------------------|------------------------------------------|
| regisztrációját az e-mailben kapott linkre | · kattintva. Ellenőrizze e-mail fiókját, be                | leértve a spam mappát is.                |
| Magyar Szabvá                              | nyügyi Testület<br>sítás MSZT-Akadémia Szolgáltatások Megr | Belépés<br>endelt Szabványok             |
| Online szolgáltatások                      |                                                            |                                          |
| Webáruház                                  | <b>Szabványkönyvtár</b>                                    | Szabványügyi Közlöny                     |
| Vásároljon nemzeti szabványt               | Olvassa a teljes magyar                                    | Értesüljön a legfrissebb szabványosítási |
| kényelmesen, gyorsan és egyszerűen!        | szabványállományt online!                                  | közleményekről!                          |

# 4. lépés: A fiók aktiválása

A regisztrációban megadott e-mail-címre az aktiváláshoz szükséges e-mailt küldjük meg.

| Sikeres regisztrác                        | ió!                                                                                                    |  |
|-------------------------------------------|----------------------------------------------------------------------------------------------------|--|
| Köszönjük a regisz<br>Regisztrációjának I | trációját! Már csak egy lépésre van fiókjának aktiválásától!<br>pefejezéséhez kérem kattintson az aktiváció gombra! |  |
| Aktiválás                                 |                                                                                                    |  |
| A következő felhsz                        | nálónévvel regisztrált az oldalunkon:                                                                               |  |
| Üdvözlettel!                              |                                                                                                    |  |
| Magyar Szabvány                           | ügyi Testület oldal                                                                                                 |  |
|                                           | bu                                                                                                    |  |

Az aktiválást követően egy szintén zöld mezőben található üzenet jelenik meg.

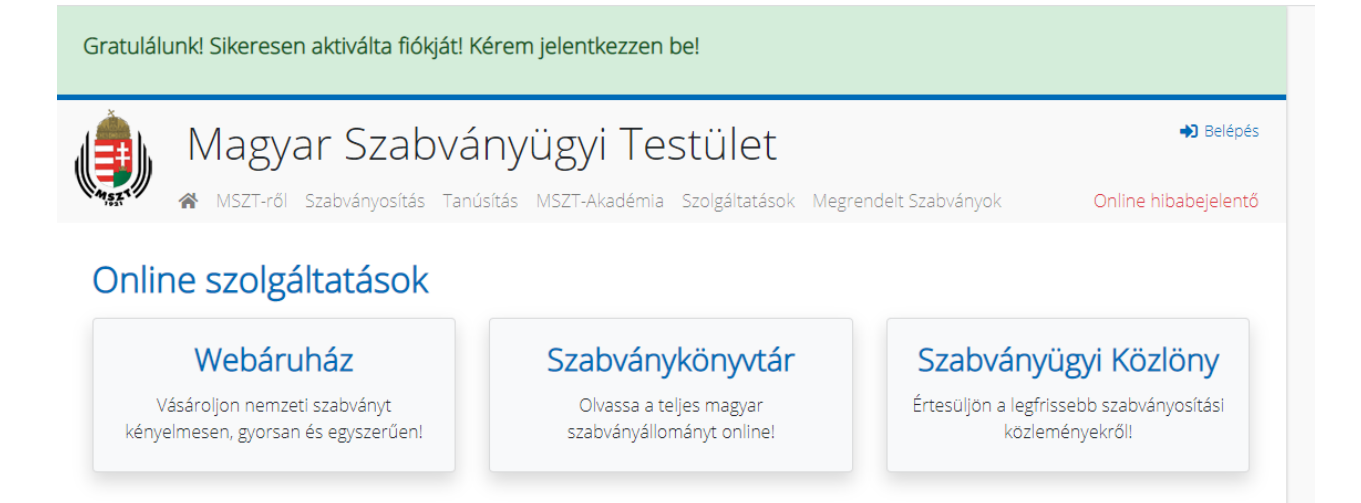

# A MEGRENDELÉS MENETE

# Általános vagy részletesebb tájékoztatásért kérjük, hogy olvassa el a Webáruház tájékoztató szövegét!

### 1. Bejelentkezés a Webáruházba

Kérjük adja meg a regisztrációkor beírt adatait és lépjen be a Webáruház felületére!

| Magya                                       | r Szabványügyi Testület                                                    | ➡ Belépés            |
|---------------------------------------------|----------------------------------------------------------------------------|----------------------|
| MSZT-ről Sz                                 | zabványosítás Tanúsítás MSZT-Akadémia Szolgáltatások Megrendelt Szabványok | Online hibabejelentő |
| Bejelentkezés<br>Felhasználói név<br>Jelszó | *<br>Regisztráció   Elfelejtett jelszó<br>Bejelentkezés                    |                      |

2. Kérjük, hogy az Online Szolgáltatások közül válassza a Webáruházat.

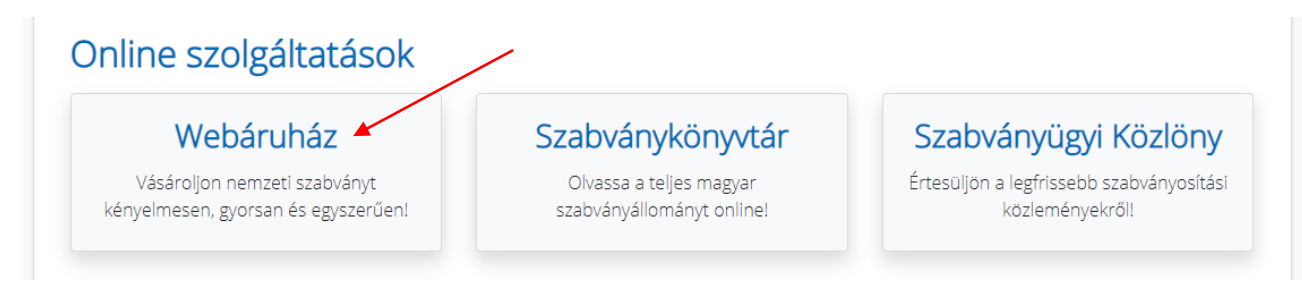

3. Megjelenik a megújult Szabványkereső.

| V                |             |                |               | O Karasás |  |  |
|------------------|-------------|----------------|---------------|-----------|--|--|
| Refeses / szures |             |                | Jeizet 👻      | C Rereses |  |  |
| 🗹 Érvényes me    | gjelenítése | 🗸 Visszavont r | megjelenítése |           |  |  |

**4.** Kérjük, írja be a mezőbe a megvásárolni kívánt **szabvány jelzetét**, és kattintson a **Keresés** gombra. Pl. ISO 9001 keresése.

| (eresés / szűrés: | ISO 9001        | jelzet 🗸                 | <b>X</b> Keresés |  |
|-------------------|-----------------|--------------------------|------------------|--|
|                   |                 |                          |                  |  |
| 🖌 Érvényes meg    | ijelenítése 🗹 V | /isszavont megjelenítése |                  |  |

5. Megjelenik a találati lista és a kosárba helyezés lehetősége!

| Keresés / szűrés:                  | ISO 9001 jelzet 👻 🔍 Keresés                                                                                              |                                |
|------------------------------------|----------------------------------------------------------------------------------------------------|--------------------------------|
| 🗹 Érvényes meg                     | elenítése 🗹 Visszavont megjelenítése                                                                                     |                                |
| <u>CS (a szabványok</u>            | nemzetközi osztályozási rendszere) szerinti keresés                                                                      |                                |
| <b>Q</b> Részletes ker             | esés                                                                                                    |                                |
|                                    |                                                                                                    |                                |
| Találatok száma:                   | 4                                                                                                    | 📩 Találati lista exportálása 🔻 |
| MSZ EN ISO 900<br>Minőségirányítás | <u>1:2015</u> Magyar nyelvűl<br>i rendszerek. Követelmények (ISO 9001:2015)                                              | Kosárba tesz                   |
| MSZ EN ISO 900                     | 1:2009 Magyar nyelvűl Visszavonti                                                                                        | Kosárba tesz                   |
| winosegiranyitas                   | i rendszerek. Követeimenyek (ISO 9001:2008)                                                                              |                                |
| MSZ EN ISO 900<br>Minőségiránvítás | 1 <u>:2001</u> Magyar nyelvűl <mark>Visszavontl</mark><br>i rendszerek. Követelmények (ISO 9001:2000)                    | Kosárba tesz                   |
|                                    |                                                                                                    |                                |
| MSZ EN ISO 900<br>Minőségügvi ren  | <u>1:1996</u> Magyar nyelvu: visszavonti<br>dszerek. A tervezés, a feilesztés, a gyártás, a telepítés és a vevőszolgálat | Kosárba tesz                   |
| winosegugyn en                     | si medellia (ISO 0001:1004)                                                                                              |                                |

# Helyezzük a kosárba a kívánt terméket és válasszuk ki a kívánt formátumot!

| eresés                | / szűrés: ISO 9001  |                     | jelzet 🔹   | 🖌 🔍 Keresés      |          |           |           | _    |
|-----------------------|---------------------|---------------------|------------|------------------|----------|-----------|-----------|------|
| 🛯 Érvé                | MSZ EN ISO 900      | 01:2015             |            |                  |          |           | >         | <    |
| <u>IS (a s</u>        | Minőségirányítási r | endszerek. Követelm | ények (ISO | 9001:2015)       |          |           |           |      |
| 🔍 Ré                  | Nettó egységár:     | 28 360 Ft           | Fájl mér   | et: 8134         | 10 KByte |           |           |      |
| T-141-4               | Média típus:        | 🔿 Papír             |            | Példányszám:     |          | 1 db      |           |      |
|                       | Nettó egységár:     | 28 360 Ft           | Áfa:       | 5%               |          | Tételár:  | 29 778 Ft | a 🕶  |
| Minős                 | Média típus:        | PDF (letöltés)      |            | Példányszám:     |          | 1 FH-helv |           | tesz |
| <u>MSZ E</u><br>Minős | Nettó egységár:     | 28 360 Ft           | Áfa:       | 27%              |          | Tételár:  | 36 017 Ft | tesz |
| MSZ E                 | 144                 |                     |            | - March Harrison |          |           |           | tesz |

Megjelenik a megrendelés összefoglalása, azaz a Kosár tartalma:

| Kosár összesítés                    |                                                             |         |
|-------------------------------------|-------------------------------------------------------------|---------|
| Nettó kosárár                       | 30 710 Ft                                                   |         |
| Áfa                                 | 1 536 Ft                                                    |         |
| Bruttó kosárár                      | 32 246 Ft                                                   |         |
|                                     |                                                             |         |
| MSZ EN ISO 9001:2015 Magyar nyelvű! |                                                             | 💼 Töröl |
| Cím:                                | Minőségirányítási rendszerek. Követelmények (ISO 9001:2015) |         |
| Nettó egységár:                     | 28 360 Ft                                                   |         |
| Fájl méret:                         | 0 KByte                                                     |         |
| Média:                              | Papír                                                       |         |
| Darabszám:                          | 1 db Crissités                                              |         |
| Felhasználói helyszám:              |                                                             |         |
| FH szorzó:                          |                                                             |         |
| Nettó ár:                           | 28 360 Ft                                                   |         |
| FH Kedvezmény:                      | -0 Ft                                                       |         |
| Notté aladási ár                    | 28 360 Et                                                   |         |

**Tovább a megrendelő adataihoz** gombra kattintva az alábbi adatsor jelenik meg. Itt meg kell adni a megrendelő adatait, amely a számlázáshoz szükséges, illetve az akár eltérő szállítási adatokat is.

# Megrendelő adatai

Az adatait titkosan kezeljük, a \*-gal jelölt mezők megadása kötelező!

| Számlázási adatok                             |                                                |
|-----------------------------------------------|------------------------------------------------|
| Számlázási név                                | Vezetéknév Keresztnév *                        |
|                                               |                                                |
| Adószám                                       | Adószám                                        |
|                                               | Conort annosité stém                           |
| szamazasi csoport azonosito szama             | Csupur azurusitu szama                         |
| rányítószám                                   | xxxx *                                         |
|                                               |                                                |
| Felepülés                                     | Település *                                    |
|                                               |                                                |
| özterület neve                                | Közterület neve Kérjük, töltse ki ezt a mezőt. |
| (özterület jellege                            | Válasszon az alábbiak közül!                   |
|                                               |                                                |
| ź w s                                         | ( 4 m) .                                       |
| Epület                                        | Epület                                         |
| Léncsőház                                     | Léncsőház                                      |
| ECPCSOTOL                                     | Lepernet                                       |
| Házszám                                       | Házszám *                                      |
|                                               |                                                |
| Emelet                                        | Emelet                                         |
|                                               |                                                |
| Ajtó                                          | Ajtó                                           |
|                                               |                                                |
| Természetes vagy jogi személy                 | <ul> <li>Belfoldi adóalany *</li> </ul>        |
| Magrandalás szám (abban az osotbon, balvan)   |                                                |
| meg, enderes szam (abban az esetüen), na van) |                                                |
| Fizetési mód                                  | Válasszon az alábbiak közül!                   |
|                                               |                                                |
| A termék felhasználási helye                  | Válasszon az alábbiak közül!                   |
|                                               |                                                |
| Bankszámlaszám                                | 20000000-0000000-200000000                     |

| Szokásos szállítási e-mail                |                   |  |
|-------------------------------------------|-------------------|--|
| lrányítószám                              | XXXX              |  |
| Település                                 | Település         |  |
| Cím                                       | Cím               |  |
| Az űrlan adatainak mentése - felhasználói | adatok módosítása |  |
|                                           |                   |  |

# Az adatok megadása után az alábbi összesítés jelenik meg.

| Adatok összesítése                                                                                                    |                                   |                            |                        |  |
|----------------------------------------------------------------------------------------------------|-----------------------------------|----------------------------|------------------------|--|
| Megrendelő adatai                                                                                                    |                                   |                            |                        |  |
| Számlázási név<br>Adószám<br>Számlázási cím<br>Értesítési email cím<br>Kapcsolattartó név<br>Kapcsolattartó telefon<br>Fizetési mód |                                   |                            |                        |  |
| Jelenlegi rendelés szállí                                                                                                    | ítási adatai                      |                            |                        |  |
| Szokásos szállítási név<br>Szállítási cím<br>Szokásos szállítási e-ma                                                               | ail                               |                            |                        |  |
| ételek                                                                                                    |                                   |                            |                        |  |
| MSZ EN ISO 9001:2015                                                                                                    | Magyar nyelvű!                    |                            |                        |  |
| Cím:                                                                                                    | Minőségirányítási rendszerek. Köv | etelmények (ISO 9001:2015) |                        |  |
| Média típus:                                                                                                    | Papír                             |                            |                        |  |
| Nettó egységár:                                                                                                    | 28 360 Ft                         | Fájl méret:                | 0 KByte                |  |
| Darabszám:<br>1                                                                                                    | Felhasználói helyszám:<br>-       | FH szorzó:<br>-            | Nettó ár:<br>28 360 Ft |  |

|                                                                                                    | 28 360 Ft                                                                                                    | 1 418 Ft                                                                                                    | 29 778 Ft                                                                                                    |
|----------------------------------------------------------------------------------------------------|----------------------------------------------------------------------------------------------------|----------------------------------------------------------------------------------------------------|----------------------------------------------------------------------------------------------------|
| Rendelés összesítés                                                                                                    |                                                                                                    |                                                                                                    |                                                                                                    |
| Szabványok                                                                                                    | Bru                                                                                                    | ttó ár: 29 778 Ft (Áfa: 1 418 Ft)                                                                                                    |                                                                                                    |
| Szállítás<br>Összesen                                                                                                    | Bru                                                                                                    | ttó ár: 2 468 Ft (Afa: 118 Ft)<br>ttó ár: 32 246 Ft (Áfa: 1 536 Ft)                                                                                                    |                                                                                                    |
|                                                                                                    |                                                                                                    |                                                                                                    |                                                                                                    |
| GYELEM!<br>z 1 és 2 forintos címleti<br>'ebáruházban vásárolt<br>zetési mód esetén a mé                                                                                                    | ű érmék bevonásának következtében a szü<br>szabványok esetében is a készpénzben fiz<br>egvásárolt szabványokról szóló számlát a v                                                                                                    | kséges kerekítés szabályairól szól<br>etendő végösszeget az egységes k<br>pnatkozó szabálvok szerint kerekít                                                                                                    | ó 2008. évi III. törvény értelmében a<br>zerekítési szabályok szerint kerekítjük. Utánv<br>tett összegről állítjuk ki.                                                                                                    |
| GYELEM!<br>z 1 és 2 forintos címleti<br>/ebáruházban vásárolt<br>zetési mód esetén a me<br>kiválasztott áruk megre<br>asznált, jelenleg legbizt<br>attintás után, Önnek ma<br>iztonsági kódját. A K&H                                                                                                    | ű érmék bevonásának következtében a szű<br>szabványok esetében is a készpénzben fiz<br>egvásárolt szabványokról szóló számlát a v<br>endelése után Önt a K&H Pénzforgalmi Szo<br>onságosabbnak ítélt, titkosítással lebonyoli<br>ajd meg kell adnia a K&H Pénzforgalmi Szo<br>I Pénzforgalmi Szolgáltató Kft. a VISA, VISA                                                                                                    | kséges kerekítés szabályairól szól<br>etendő végösszeget az egységes k<br>onatkozó szabályok szerint kerekít<br>ilgáltató Kft. weblapjára irányítjuk,<br>tott tranzakción keresztül fizethet<br>lgáltató Kft. fizetési szerverén a ká<br>Electron, V-Pay, MasterCard, és Ma                                                                                                    | ó 2008. évi III. törvény értelmében a<br>ærekítési szabályok szerint kerekítjük. Utánv<br>tett összegről állítjuk ki.<br>ahol a K&H Pénzforgalmi Szolgáltató Kft. ált<br>bankkártyájával. Az "Online fizetés" gombra<br>irtya számát, lejárati dátumát és háromjegyű<br>aestro típusú kártyákat fogadja el.                                                                                                    |
| IGYELEM!<br>z 1 és 2 forintos címletí<br>/ebáruházban vásárolt<br>zetési mód esetén a me<br>kiválasztott áruk megre<br>asznált, jelenleg legbizt<br>attintás után, Onnek m<br>iztonsági kódját. A K&H<br>kizárólag elektronikus<br>íbocsátó bank engedély                                                    | ű érmék bevonásának következtében a szü<br>szabványok esetében is a készpénzben fiz<br>egvásárolt szabványokról szóló számlát a v<br>endelése után Önt a K&H Pénzforgalmi Szc<br>onságosabbnak ítélt, titkosítással lebonyoli<br>ajd meg kell adnia a K&H Pénzforgalmi Szo<br>Pénzforgalmi Szolgáltató Kft. a VISA, VISA<br>használatra kibocsátott bankkártyákat csał<br>vezli Kérjük, érdeklődjön bankjánál, hogy az                                                                                                   | kséges kerekítés szabályairól szól<br>tendő végösszeget az egységes k<br>pnatkozó szabályok szerint kerekít<br>lgáltató Kft. weblapjára irányítjuk,<br>tott tranzakción keresztül fizethet<br>gáltató Kft. fizetési szerverén a ká<br>Electron, V-Pay, MasterCard, és Ma<br>abban az esetben fogadhatjuk el<br>Ön kártyája felhasználható-e inte                                                                              | ó 2008. évi III. törvény értelmében a<br>kerekítési szabályok szerint kerekítjük. Utánv<br>tett összegről állítjuk ki.<br>ahol a K&H Pénzforgalmi Szolgáltató Kít. ált<br>bankkártyájával. Az "Online fizetés" gombra<br>irtya számát, lejárati dátumát és háromjegyú<br>aestro típusú kártyákat fogadja el.<br>, amennyiben annak használatát a kártyát<br>rrneten keresztül lebonyolítandó vásárlásho.                                                                              |
| IGYELEM!<br>z 1 és 2 forintos címleti<br>/ebáruházban vásárolt<br>zetési mód esetén a me<br>kiválasztott áruk megre<br>asznált, jelenleg legbizt<br>attintás után, Önnek ma<br>iztonsági kódját. A K&H<br>kizárólag elektronikus<br>bocsátó bank engedély<br>K&H Pénzforgalmi Szo<br>gész oldalt kinyomtatni | ű érmék bevonásának következtében a szü<br>szabványok esetében is a készpénzben fiz<br>egvásárolt szabványokról szóló számlát a v<br>endelése után Önt a K&H Pénzforgalmi Szo<br>onságosabbnak ítélt, titkosítással lebonyoli<br>ajd meg kell adnia a K&H Pénzforgalmi Szo<br>l Pénzforgalmi Szolgáltató Kft. a VISA, VISA<br>használatra kibocsátott bankkártyákat csak<br>yezl! Kérjük, érdeklődjön bankjánál, hogy az<br>lgáltató Kft. a sikeres vásárlást követően a t<br>. Sikertelen tranzakció esetén a K&H Pénzf | kséges kerekítés szabályairól szól<br>etendő végösszeget az egységes k<br>onatkozó szabályok szerint kerekít<br>ilgáltató Kft. weblapjára irányítjuk,<br>tott tranzakción keresztül fizethet<br>gáltató Kft. fizetési szerverén a ká<br>Electron, V-Pay, MasterCard, és Ma<br>abban az esetben fogadhatjuk el<br>Ön kártyája felhasználható-e inte<br>rranzakcióról engedélyezési számo<br>orgalmi Szolgáltató Kft. hibaüzene | ó 2008. évi III. törvény értelmében a<br>kerekítési szabályok szerint kerekítjük. Utánv<br>tett összegről állítjuk ki.<br>ahol a K&H Pénzforgalmi Szolgáltató Kft. ált<br>bankkártyájával. Az "Online fizetés" gombra<br>irtya számát, lejárati dátumát és háromjegyű<br>aestro típusú kártyákat fogadja el.<br>, amennyiben annak használatát a kártyát<br>irneten keresztül lebonyolítandó vásárlásho:<br>ot bocsát ki, amelyet érdemes felírni vagy az<br>itben közli a hiba okát. |

Bankkártyás fizetés (online fizetés) esetén megjelenik a banki felület a kártyaadatok megadásához.

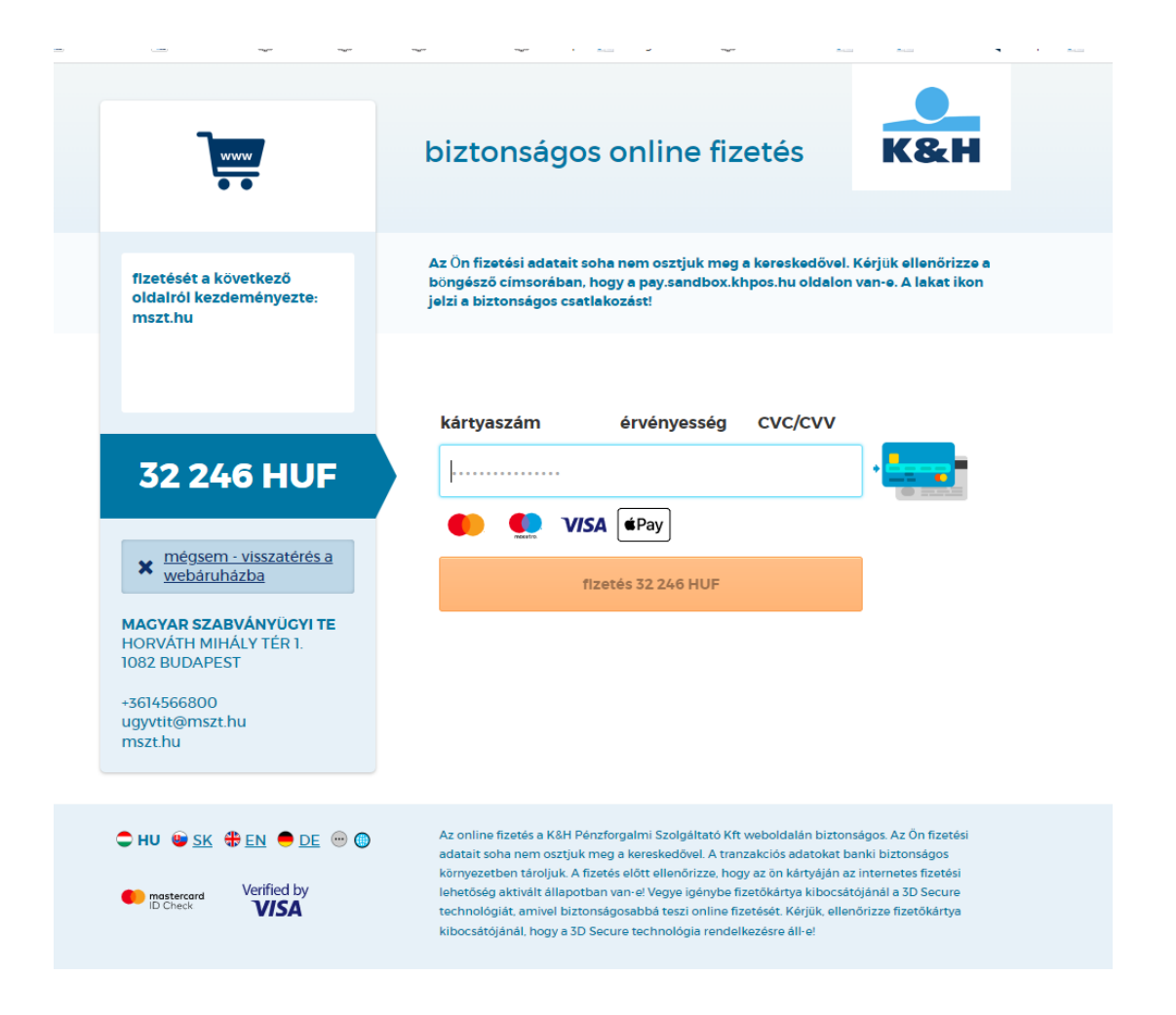

A sikeres tranzakcióról megjelenik a visszaigazoló ablak!

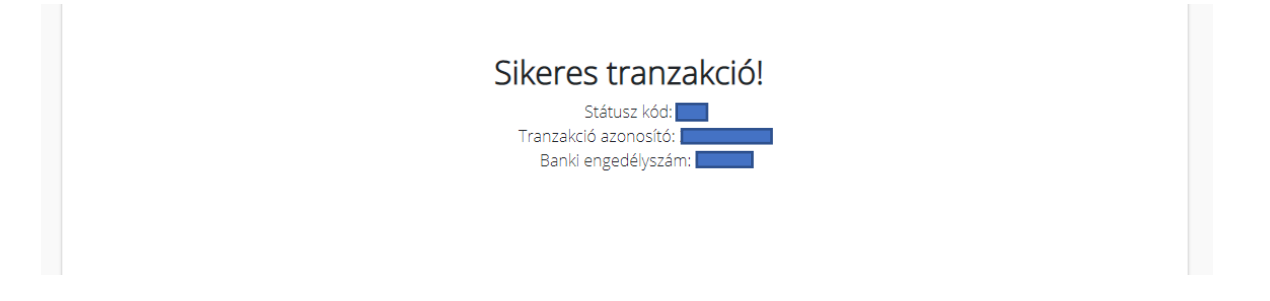

A **Megrendelt szabványok** menüben tájékoztató adatként megjelenik a szabvány, amelyet megrendeltünk.

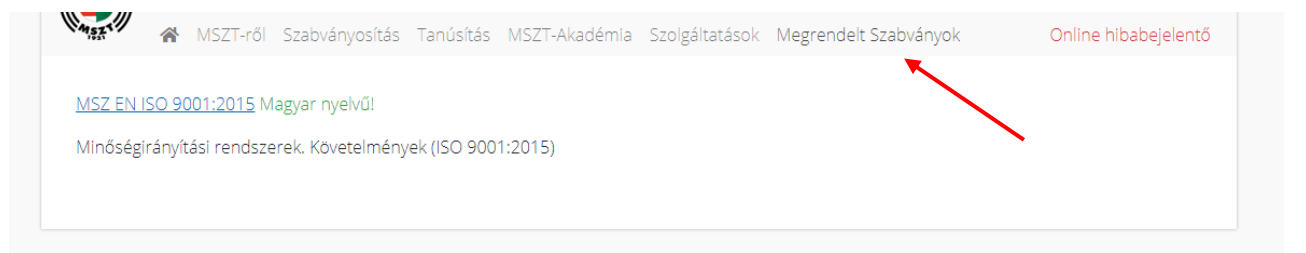

Bankkártyás fizetés esetén e-mailben elküldjük a linket a számla letöltéséhez.

| Köszönjük megrendelését!<br>A számla sorszáma<br>Az elkészült számlát a következő linken töltheti le: <u>Számla letöltése</u><br>Üdvözlettel:<br>Magyar Szabványügyi Testület oldal |
|----------------------------------------------------------------------------------------------------|
| Az elkészült számlát a következő linken töltheti le: <u>Számla letöltése</u><br>Üdvözlettel:<br>Magyar Szabványügyi Testület oldal                                                  |
|                                                                                                    |

### Papíralapú megrendelés esetén a visszaigazoló szöveg a következő:

| Tranzakció azonosító                           |            |
|------------------------------------------------|------------|
| Banki engedélyszám                             |            |
| Fizetett összeg (HUF)                          |            |
| Megvásárolt termékek                           |            |
| avoziettei:<br><u>agyar Szabványügyi Testt</u> | ilet oldal |

Elektronikus fájl(ok) megrendelése esetén a visszaigazoló szöveg a következő:

| Tisztelt |
|----------|
|----------|

Köszönjük megrendelését. Az alábbi listában részletezzük a rendelés pontos tartalmát:

Megrendelés azonosító:

| Kosár összesítés |                |
|------------------|----------------|
| Nettó kosárár    | 28 360 Ft      |
| Áfa              | 7 657 Ft       |
| Bruttó kosárár   | 36 017 Ft      |
| Fizetési mód     | Online fizetés |

| MSZ EN ISO 9001:2015 Magyar nyelvű! |                                                                |  |  |  |
|-------------------------------------|----------------------------------------------------------------|--|--|--|
| Cím:                                | Minőségirányítási rendszerek. Követelmények (ISO<br>9001:2015) |  |  |  |
| Dokumentumazonosító:                | 161895                                                         |  |  |  |
| Nettó egységár:                     | 28 360 Ft                                                      |  |  |  |
| Fájl méret:                         | 813410 KByte                                                   |  |  |  |
| Média:                              | PDF (letöltés)                                                 |  |  |  |
| Darabszám:                          | -                                                              |  |  |  |
| Felhasználói helyszám:              | 1 FH hely                                                      |  |  |  |
| FH szorzó:                          | 1                                                              |  |  |  |
| Nettó ár:                           | 28 360 Ft                                                      |  |  |  |
| FH Kedvezmény:                      | -0 Ft                                                          |  |  |  |
| Nettó eladási ár:                   | 28 360 Ft                                                      |  |  |  |
| Áfa (27%):                          | 7 657 Ft                                                       |  |  |  |
| Bruttó eladási ár:                  | 36 017 Ft                                                      |  |  |  |

#### Megrendelt szabványok

Üdvözlettel: Magyar Szabványügyi Testület oldal

A megküldött e-mailben a Megrendelt szabványok linkre kattintva megjelenik a **Megrendelt szabványok** menü, ahonnan a szabvány letölthető. A mintamegrendelésben a szabványt megrendeltük papíralapú és elektronikus fájlformátumban is.

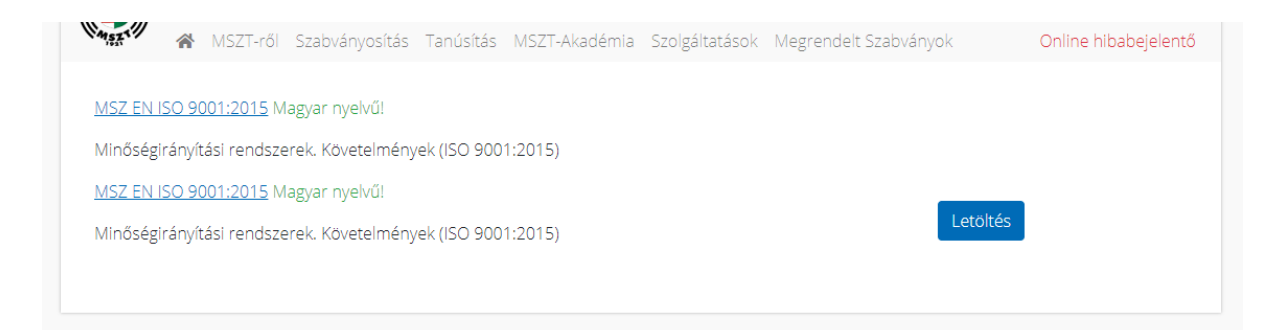

## A megrendelés után kilépni a jobb felső sarokban lévő nyíllal lehet.

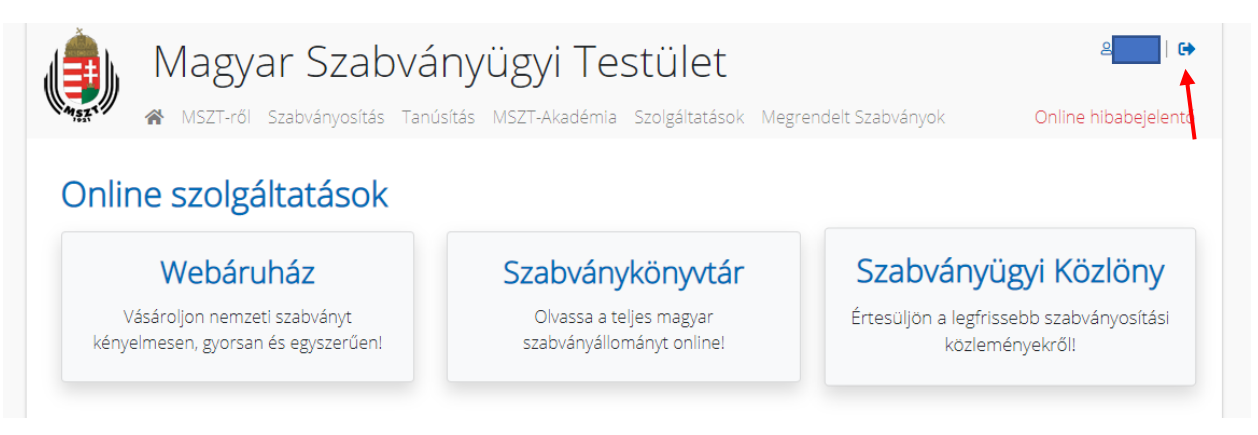

# JÓ VÁSÁRLÁST KÍVÁNUNK!